# Como fazer a renovação do alvará de Transporte Escolar

A renovação do Alvará de Transporte Escolar para o ano de 2021 será feita totalmente online, desde o requerimento até a emissão do alvará.

O sistema online está disponível para o transportador através do portal da prefeitura no endereço <u>www.riopreto.sp.gov.br</u>.

Existem várias maneiras para acessar o sistema que dará suporte aos serviços de todos os transportadores autorizados pela Secretaria de Trânsito. Mas para fazer a renovação de transporte escolar, faça o seguinte:

 No portal da prefeitura, use a ferramenta "Pesquisar": digite transporte escolar no campo de busca e aperte a lupa no canto superior direito da página.

| 1- 15 m   |                                    |                                                        |                                         |                                     |                                           | á.                        | Ym           |
|-----------|------------------------------------|--------------------------------------------------------|-----------------------------------------|-------------------------------------|-------------------------------------------|---------------------------|--------------|
| Ouvidoria |                                    | Fetos                                                  | Faceb                                   | xook                                | Instagre                                  | m and                     | Till Youtube |
| Notician  | Ouvidoria                          | Servicos                                               | Aaendar                                 | Trans                               | parência                                  | Turismo                   | Coronav      |
| Noticius  | ouvidona                           | - Del Higos                                            | servicos                                | The second second second            |                                           |                           |              |
| Noticidas |                                    |                                                        | serviços                                |                                     |                                           | No. of Concession, Name   | (CO)/ID      |
| Noticids  |                                    |                                                        | serviços                                |                                     |                                           |                           | (CO)(ID      |
|           | Use os camp                        | contre o que                                           | serviços<br>você pr                     | ocura n                             | o porto                                   | e rápida.                 | (COVID       |
| Noticus   | En<br>Use os camp<br>Notícias e Se | contre o que<br>oos de pesquisa abaixo para<br>erviços | serviços<br>você pr<br>a encontrar o qu | ocura n<br>le você precisa d<br>Pro | o porto<br>le maneira fácil<br>tocolos de | e rápida.<br>e flexibiliz | zação        |

 No resultado da busca, o primeiro serviço que aparece é TRANSPORTE ESCOLAR. Clique sobre ele para ler a página com a descrição do serviço. Clique no botão "Acessar Serviço Online" no final da descrição.

| RANSPORTE ESCOLAR                                          | Serviço Online                                                                            |
|------------------------------------------------------------|-------------------------------------------------------------------------------------------|
| Descrição                                                  |                                                                                           |
| D interessado em prestar serviço de transporte escolar n   | o município deve requerer autorização para a Secretaria Municipal de Trânsito,            |
| Fransportes e Segurança antes de começar a trabalhar. P    | ara obter a autorização, ou Alvará Inicial, o interessado deverá fazer antes sua Inscriçã |
| Municipal junto à Secretaria da Fazenda tendo como ativi   | idade exclusiva a de transportador escolar (autônomo ou MEI). De posse da sua inscriç     |
| municipal, poderá requerer o alvará inicial de transporta  | dor escolar através do sistema online Icad Transportadores.                               |
| Os transportadores escolares já autorizados no município   | o também podem requerer todos os serviços relacionados ao seu alvará, tais como           |
| renovação anual, troca de veículo, troca de local de traba | lho, entre outros, através do sistema online Icad Transportadores (link abaixo).          |
| Requisitos                                                 |                                                                                           |

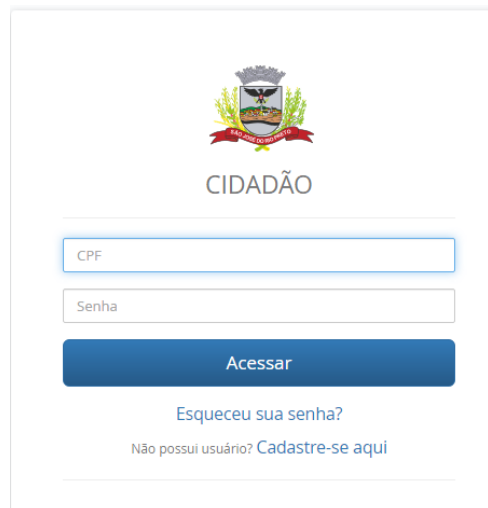

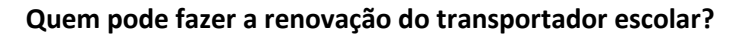

Somente essas pessoas físicas podem se cadastrar no Portal do Cidadão:

de identificação, junto com o CPF e a senha, para acessar o Portal. Mantenha atualizados seu endereço e telefone. Não compartilhe sua senha, ela é a sua assinatura.

 Ao validar seu usuário e senha, vai abrir direto na tela de acompanhamento de protocolos do sistema Icad Transportadores. Clique na aba do ônibus escolar para ver a lista dos serviços disponíveis ao transportador escolar.

#### Dica: antes de começar, prepare todos os documentos necessários.

Tire fotos com o celular ou escaneie os documentos que não forem digitais, de preferência com um aplicativo que converta para PDF.

Guarde as cópias no celular ou no computador que for utilizar para fazer seu pedido de renovação.

Todos os números e letras precisam estar perfeitamente legíveis.

Os documentos terão sua fonte verificada.

Veja no final deste manual o resumo dos documentos para a renovação de transporte escolar.

> ICAD Contribuinte >> Icad Transportadores

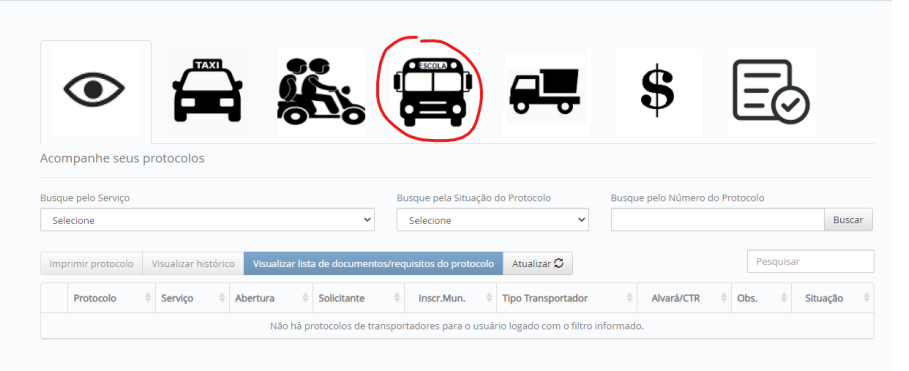

6. Escolha o serviço "Renovação Anual de Transporte Escolar" e clique no botão Abrir Protocolo.

ICAD Contribuinte » Icad Transportadores

| ۲                                               |                                               |                 | <del>.</del> | \$<br>[ |                 |
|-------------------------------------------------|-----------------------------------------------|-----------------|--------------|---------|-----------------|
| Abrir Protocolo - Tr                            | ransporte Escolar                             |                 |              |         |                 |
| Selecione o serviço                             |                                               |                 |              |         |                 |
| Selecione                                       |                                               |                 |              | ~       | Abrir Protocolo |
| Selecione<br>Alvará Inicial de Trans            | porte Escolar                                 |                 |              |         |                 |
| Renovação Anual de 1                            | Transporte Escolar                            |                 |              |         |                 |
| Troca de Veículo de Tr<br>Troca de Local de Tra | ransporte Escolar<br>balbo (Escola) de Transp | orte Escolar    |              |         |                 |
| Indicação de Motorist                           | ta Emergencial para Trar                      | isporte Escolar |              |         |                 |
| Inclusão de Motorista                           | de Transporte Escolar                         |                 |              |         |                 |
| Exclusão de Motorista                           | a de Transporte Escolar                       |                 | <br>         |         |                 |

 Preencha o formulário com o ano da renovação (2021), coloque sua Inscrição Municipal e o seu CPF/CNPJ. O sistema vai trazer seus dados de transportador escolar. Confira e faça o upload de todos os documentos obrigatórios (estão marcados com \*) que aparecem na lista de Documentos/Requisitos:

| tenovação Anual de Mototáxi<br>'ransportador/h4> |                       |           |  |  |  |  |
|--------------------------------------------------|-----------------------|-----------|--|--|--|--|
| Ano da renovação *<br>2021                       | Inscrição Municipal * | CPF/CNPJ* |  |  |  |  |
| Nome                                             |                       |           |  |  |  |  |
| Veículo                                          |                       |           |  |  |  |  |

- O próprio transportador escolar (autônomo ou MEI);
- O contador que estiver relacionado no cadastro da Inscrição Municipal do transportador escolar;
- O representante legal da empresa que estiver relacionado do cadastro da Inscrição Municipal do transportador escolar.
- 4. Se você já é usuário (já acessou outros serviços, como Estacione Digital, Agendamento ou outros), você pode entrar com seu CPF e a senha que criou anteriormente.
  - a. Se esqueceu sua senha, clique em "Esqueceu sua senha?", informe o CPF e criar seu usuário e clique em enviar email. Verifique sua caixa de e-mails para ver se seu acesso foi recuperado e siga as instruções.
  - b. Se for seu primeiro acesso, clique em "Cadastre-se aqui". Siga as instruções da tela para criar seu usuário e senha do Portal do Cidadão. É obrigatório informar email, ele será utilizado para comunicação com a prefeitura em todos os serviços e é a chave

|                      |                                                                                | Marca/Modelo |            |                                             |         |  |  |
|----------------------|--------------------------------------------------------------------------------|--------------|------------|---------------------------------------------|---------|--|--|
| 00                   |                                                                                |              |            |                                             |         |  |  |
| abricação Ano Modelo |                                                                                |              |            |                                             |         |  |  |
|                      | Documentos/Requisitos                                                          |              |            |                                             |         |  |  |
|                      | Documento/Requisito                                                            | \$           | Situação 🔶 | Carregar Arquivo                            | Arquivo |  |  |
|                      | Aferição do Tacógrafo *                                                        |              |            | Escolher arquivo Nenhum arquivo selecionado |         |  |  |
|                      | Atestado de Antecedentes Criminais *                                           |              |            | Escolher arquivo Nenhum arquivo selecionado |         |  |  |
|                      | Carteira Nacional de Habilitação (CNH) - Transporte Escolar *                  |              |            | Escolher arquivo Nenhum arquivo selecionado |         |  |  |
|                      | Certidão de Objeto e Pé - Execução Criminal                                    |              |            | Escolher arquivo Nenhum arquivo selecionado |         |  |  |
|                      | Certidão de Pontos da CNH *                                                    |              |            | Escolher arquivo Nenhum arquivo selecionado |         |  |  |
|                      | Certidão de Prontuário da CNH (Histórico do condutor) *                        |              |            | Escolher arquivo Nenhum arquivo selecionado |         |  |  |
|                      | Certidão Negativa de Distribuição Criminal (CDC) - Transporte Escolar *        |              |            | Escolher arquivo Nenhum arquivo selecionado |         |  |  |
|                      | Certificado de Conclusão de Curso de Transportador Escolar                     |              | -          | Escolher arquivo Nenhum arquivo selecionado |         |  |  |
|                      | Comprovante de pagamento da taxa de emissão do alvará                          |              |            | Escolher arquivo Nenhum arquivo selecionado |         |  |  |
|                      | Comprovante de parentesco com o proprietário do veículo - Transporte Escolar * |              | -          | Escolher arquivo Nenhum arquivo selecionado |         |  |  |
|                      | Comprovante de residência - Permissionário *                                   |              |            | Escolher arquivo Nenhum arquivo selecionado |         |  |  |
|                      | Comprovante do pagamento do seguro DPVAT *                                     |              |            | Escolher arquivo Nenhum arquivo selecionado |         |  |  |
|                      | CPF - Permissionário de Trânsito                                               |              | -          | Escolher arquivo Nenhum arquivo selecionado | -       |  |  |
|                      | CRLV do Veículo - Transporte Escolar *                                         |              |            | Escolher arquivo Nenhum arquivo selecionado |         |  |  |

8. Quando terminar de enviar os documentos, leia a Declaração no final da página e clique na caixinha, só então será habilitado o botão "Abrir

Protocolo". Clique nele e clique no "Sim" na caixa de diálogo que aparece perguntando se deseja imprimir o protocolo.

| -                                                           |                                                                                                 |                                             |                                                                    |        |
|-------------------------------------------------------------|-------------------------------------------------------------------------------------------------|---------------------------------------------|--------------------------------------------------------------------|--------|
| Vistoria fiscalizaç                                         | ão - Secretaria de Trânsito                                                                     | -                                           | Escolher arquivo Nenhum arquivo selecionado                        | -      |
| Vistorias semest                                            | ais executadas pela CIRETRAN *                                                                  | Escolher arquivo Nenhum arquivo selecionado |                                                                    |        |
|                                                             |                                                                                                 |                                             |                                                                    |        |
|                                                             |                                                                                                 |                                             |                                                                    |        |
| <ul> <li>DECLARO, sob p</li> <li>Abrir protocolo</li> </ul> | ena da lei, que todas as informações aqui prestadas são verdadeiras e que estou cient<br>Limpar | e das penalidades                           | cabiveis em caso de omissão ou informação que não represente a ver | rdade. |
|                                                             | Protocolo<br>O protocolo 2020000264258 foi gerad<br>comprovante de protocolo?                   | o com su                                    | ×<br>icesso. Deseja emitir o                                       |        |
|                                                             | Sim Sim                                                                                         | ¥ Nāo                                       |                                                                    |        |

9. Faça o download do protocolo ou guarde esse número para fazer o acompanhamento do seu pedido de renovação.

|         | 1 / 1                                         |           |   | c 🛨 | 1. |
|---------|-----------------------------------------------|-----------|---|-----|----|
| <br>    |                                               |           |   |     |    |
|         |                                               |           |   |     |    |
|         |                                               |           |   |     |    |
|         |                                               | stille    | 1 |     |    |
| CIDADÃO | PREFEITURA MUNICIPAL DE SÃO JOSÉ DO RIO PRETO | Nation 11 |   |     |    |
|         |                                               |           |   |     |    |
|         |                                               |           |   |     |    |
|         | BBOTOCOLO                                     |           |   |     |    |
|         | PROTOCOLO                                     |           |   |     |    |
|         | 2020000264258                                 |           |   |     |    |
|         |                                               |           |   |     |    |
|         |                                               |           |   |     |    |
|         |                                               |           |   |     |    |

10. Para consultar o andamento do seu pedido, é só clicar no ícone de acompanhamento para visualizar seus protocolos.

| Con          | Appendix seus p          |                                          | 1      |                   | ð          |                               | <del>,</del>      | ē           | Ş          | 3               | <u> </u> | 5            |
|--------------|--------------------------|------------------------------------------|--------|-------------------|------------|-------------------------------|-------------------|-------------|------------|-----------------|----------|--------------|
| usqu<br>Sele | e pelo Serviço<br>ecione |                                          |        |                   | v          | Busque pela Siti<br>Selecione | uação do Protocol | •           | Busque pel | o Número do Pri | otocolo  | Buscar       |
| Impi         | rimir protocolo          | Visualizar histórico                     | Visual | izar lista de doc | umentos/re | iquisitos do pro              | tocolo Atualiza   | ar Ø        |            |                 | Pesqu    | isar         |
|              | Protocolo 🔅              | Serviço                                  | ¢      | Abertura 🔅        | Solicitant |                               | Inscr.Mun.        | Tipo Transj | ortador 0  | Alvará/CTR      | Obs. 0   | Situação     |
|              | 2020000291401            | Renovação Anual de<br>Transporte Escolar |        | 16/12/2020        |            |                               |                   | Transporte  | Escolar    |                 | 2021     | NÃO AVALIADO |

- 11. Após criado, o seu protocolo fica na situação "NÃO AVALIADO", o que significa que ainda não foi analisado pela SMTTS. Somente após análise inicial o protocolo vai para a situação "PENDENTE USUÁRIO" se for necessário enviar mais documentos ou atualizar algum documento incorreto. Observe que todo pedido de documentos ou orientação feitos pela SMTTS serão indicados no mesmo protocolo. Clique no botão "Visualizar histórico" da tela de acompanhamento, depois de selecionar o seu protocolo, para ver as mensagens com pedidos e orientações.
- 12. Clique no botão Visualizar lista de documentos/requisitos do protocolo, após selecionar o seu protocolo, para acessar os documentos e fazer o envio do que estiver faltando.

Documentos/Requisitos do Protocolo 2020000291401

| Documento/Requisito                                                            | Situação 🔶 | Carregar Arquivo | Obs. $	au$ | Arquivo        |
|--------------------------------------------------------------------------------|------------|------------------|------------|----------------|
| Certidão de Prontuário da CNH (Histórico do condutor) *                        | Aguardando |                  |            | Visualizar     |
| Certidão Negativa de Distribuição Criminal (CDC) - Transporte Escolar *        | Aguardando |                  |            | Visualizar     |
| Certificado de Conclusão de Curso de Transportador Escolar                     |            |                  |            |                |
| Comprovante de pagamento da taxa de emissão do alvará                          |            |                  |            |                |
| Comprovante de parentesco com o proprietário do veículo - Transporte Escolar * | Aguardando |                  |            | Visualizar     |
| xibindo 6 até 10 de 17 linhas 5 🖌 registros por página                         |            |                  | · 1        | <b>2</b> 3 4 → |

Como enviar os documentos no caso de empresas de Transporte Escolar?

As empresas de transporte escolar autorizadas no município podem possuir mais de um veículo e mais de um motorista. A renovação deve ser solicitada de uma vez

atualizado, o transportador poderá clicar no ícone "Documentos e Alvarás", clicar no seu protocolo com status DEFERIDO e no botão "Visualizar Documentos do Protocolo".

| ۲                         |                                  |                             |             |             | Ð          |            |
|---------------------------|----------------------------------|-----------------------------|-------------|-------------|------------|------------|
| Documentos e Alv          | /arás                            |                             |             |             |            |            |
| Imprimir histórico        | Visualizar lista de documentos e | alvarás disponíveis Atualiz | tar lista C |             | a          | intonio    |
| -                         | Inscrição Municipal              |                             |             | Tipo Transp | ortador    |            |
| ۲                         | 1020000                          | ANTONIO                     |             |             |            |            |
| Exibindo 1 até 1 de 1 lir | nhas                             |                             |             |             |            |            |
| Inscrição Municipal       | Documento                        |                             | Status      | Início      | Fim        | Visualizar |
| 1220390                   | ALVARÁ DE FUNCIONA               | MENTO ORDINÁRIO             | LIBERADO    | 25/07/2019  |            | 9          |
| 1220390                   | ALVARÁ DE FUNCIONA               | MENTO PROVISÓRIO            | BLOQUEADO   | 19/06/2019  |            | ×          |
| 1220390                   | FICHA CADASTRAL                  |                             | LIBERADO    | 19/06/2019  |            | 9          |
| 1220390                   | ALVARÁ DE                        |                             | LIBERADO    | 01/01/2021  | 31/12/2021 | <b>9</b>   |

15. Clique na lupa do alvará de transportador que aparece na lista de documentos para gerar visualizar seu Alvará de Transporte Escolar online:

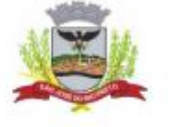

PREFEITURA DE SÃO JOSÉ DO RIO PRETO - SP SECRETARIA MUNICIPAL DE TRÂNSITO, TRANSPORTES E SEGURANÇA

### ALVARÁ DE TRASPORTE ESCOLAR nº

 Abertura ou Renovação: 01/01/2020
 Vencimento: 31/12/2020

 Dados do transportador

 Nome:

 CPF/CNPJ: 2
 Nº de Inscrição Municipal: 1

 Endereço: R

 O Secretário Municipal de Trânsito, Transportes e Segurança concede a título precário o presente alvará de acordo com a Lei Municipal 9563/2005 e alterações ao transportador acima qualificado para exercer a atividade de transportador escolar nas seguintes condições:

#### Unidades Escolares

COLÉGIO POLLICARE, situado à R PEDRO I - DOM, 2815, CANAĂ - JD.

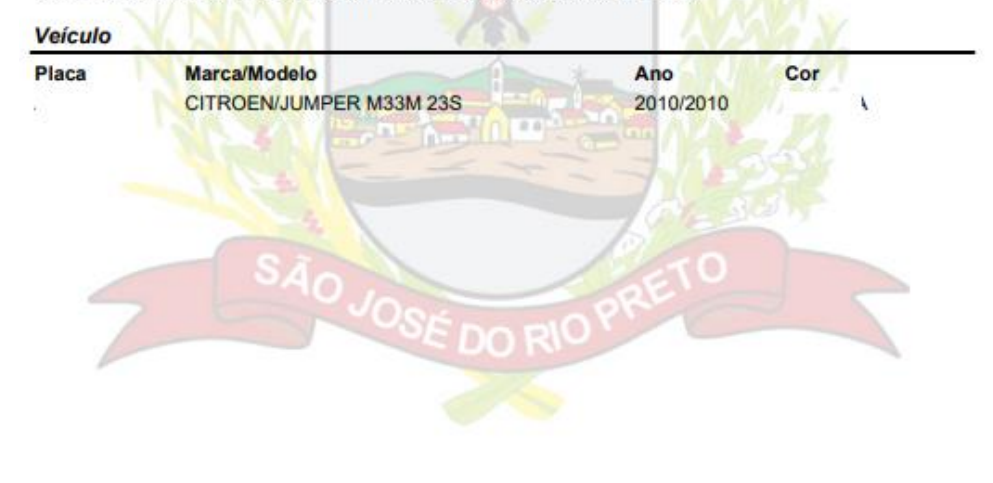

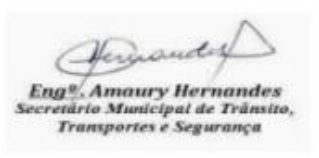

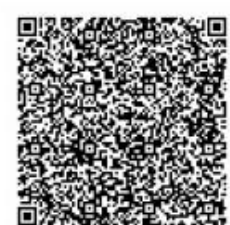

para todos os alvarás de veículos (um protocolo por inscrição municipal).

Os documentos relativos a veículos (CRLV, DPVAT, Aferição do Tacógrafo, Vistorias etc) devem ser juntados em um único arquivo digital contendo todas as cópias.

Os documentos relativos aos motoristas (CDC, Certificado do curso, etc) também devem ser juntados em um único arquivo digital.

Por exemplo, no requisito Carteira Nacional de Habilitação (CNH), juntar em um único arquivo as imagens das cópias das CNHs de todos os motoristas antes de fazer o upload.

 Se o transportador escolar não responder o pedido de informação/requisitos feitos pela SMTTS em 10 dias, o protocolo será automaticamente INDEFERIDO e o transportador escolar deverá refazer o pedido.

14. Quando todos os requisitos estiverem cumpridos e os documentos aprovados, a SMTTS irá DEFERIR o protocolo. Para visualizar o alvará

## Lista de requisitos para renovação do alvará de mototáxi (os marcados com \* são obrigatórios para abrir o protocolo, os demais podem ser solicitados conforme o caso e posteriormente pela SMTTS)

| Aferição do Tacógrafo *                                                                                                    |                                                                                                    |
|----------------------------------------------------------------------------------------------------|----------------------------------------------------------------------------------------------------|
| Carteira Nacional de Habilitação (CNH)*                                                                                          | Válida e com data de emissão maior que 2<br>anos. Pode ser obtida pelo aplicativo Carteira<br>Digital de Trânsito.                                              |
| Certidão de Pontos da CNH*                                                                                                    | Pode ser obtida pela internet:<br>https://www.detran.sp.gov.br/wps/portal/po<br>rtaldetran/cidadao/servicos/servicosOnline                                      |
| Certidão de Prontuário da Carteira<br>Nacional de Habilitação*                                                                   | Pode ser obtida pela internet:<br>https://www.detran.sp.gov.br/wps/portal/po<br>rtaldetran/cidadao/servicos/servicosOnline                                      |
| Certificado de conclusão do curso<br>relativo à atividade que deverá ser<br>ministrado por entidade credenciada<br>pelo DETRAN.* | Digitalizar certificado                                                                                                    |
| Certidão Negativa de Distribuição<br>Criminal (CDC)*                                                                             | Pode ser obtida pela internet:<br>https://www.tjsp.jus.br/Certidoes/Certidoes/<br>CertidoesPrimeiraInstancia                                                    |
| Certidão de Objeto e Pé, Execução<br>Criminal                                                                                    | Exigido somente caso a Certidão de<br>Distribuição Criminal não seja Negativa. Usar<br>o mesmo link acima para obter essa certidão                              |
| Comprovante de pagamento da taxa de emissão do alvará                                                                            | O boleto será disponibilizado após validação<br>dos documentos obrigatórios via<br>acompanhamento de protocolo                                                  |
| Comprovante de residência*                                                                                                    | O permissionário deve residir neste<br>município. Pode ser obtido no site das<br>concessionárias de serviço público.                                            |
| Certidão de Registro e Licenciamento do<br>Veículo (CRLV)*                                                                       | Pode ser obtida pelo aplicativo Carteira<br>Digital de Trânsito ou pelo site do Detran                                                                          |
| Comprovante de parentesco com o<br>proprietário do veículo                                                                       | Titularidade do veículo conforme<br>regulamentação de cada categoria. No caso<br>de Transporte Escolar pode ser em nome do<br>cônjuge, do pai, mãe ou filho(a). |
| Comprovante do pagamento de seguro<br>DPVAT *                                                                                    | Digitalizar comprovante.                                                                                                    |
| CPF, RG                                                                                                    | Opcionais, para facilitar caso visualização na<br>CNH não esteja legível                                                                                        |
| Vistorias semestrais executadas pela<br>CIRETRAN *                                                                               | Digitalizar comprovante frente e verso                                                                                                    |
| Vistoria fiscalização - Secretaria de<br>Trânsito                                                                                | Excepcionalmente dispensada conforme<br>PORTARIA SMTTS/Nº 29/2020                                                                                               |